## smat<sup>we</sup> *HIKVISION*

## Tutorial de Reset de senha usando o arquivo GUID.

No primeiro acesso ao DVR, crie uma senha, conforme a foto ao lado, a senha deve ser alfanumerica com no minimo oito caracteres, para maior segurança ao usuario do DVR, senha criada clique em <u>OK</u>.

Após criar a senha o dispositivo tem a opção de exportar o arquivo GUID para um Pen drive, devidamento inserido no dispositivo, o arquivo GUID permite ao usuario ter um Backup para restauração de senha.

O DVR irá perguntar se deseja exportar o arquivo clique em <u>Yes</u>.

Irá abrir uma janela com o Pen drive, nessa tela selecione o Pen drive e clique em <u>Export</u> para enviar o arquivo GUID para a pasta.

Obs.: O Pen drive deve ter uso exclusivo para essa função.

Para importar o Arquivo GUID, com o DVR bloqueado deve estar na tela pedindo senha, com o pendrive devidamente inserido no DVR, no canto inferior esquerdo vai nos mostrar uma frase escrito <u>forgot password</u> clique nela. No local irá abrir uma nova janela mostrando o Pen drive e o arquivo GUID, agora selecione o arquivo GUID e clique em <u>import</u>.

Importando o arquivo GUID estamos resentando nosso DVR a partir dai crie uma nova senha de acesso para o usario admin, respeitando a regra do alfanumerico e oito caracteres.

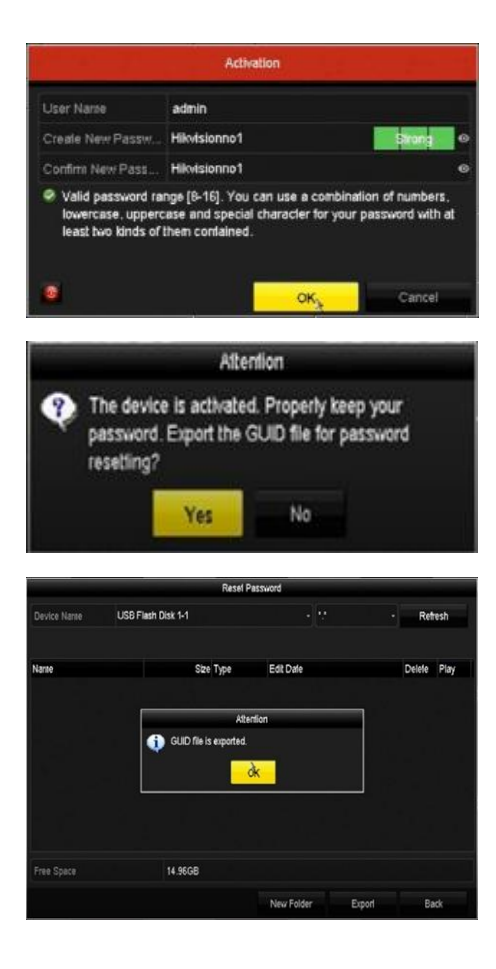

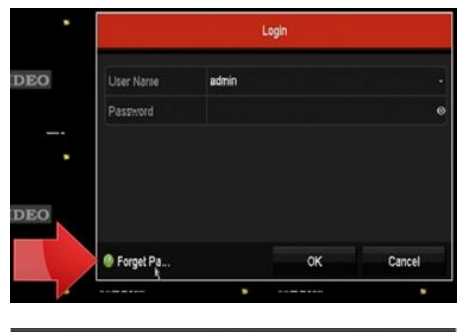

|                      |  | Reset     | Password         |        |        |         |  |
|----------------------|--|-----------|------------------|--------|--------|---------|--|
| evice Name USB Flast |  | isk 1-1   |                  |        | Ref    | Refresh |  |
| Name                 |  | Size Type | Edit Dale        |        | Delete | Play    |  |
| GUID_623503390_20161 |  | 1288 File | 11-16-2016 16:21 | 102    | 1      | 0       |  |
|                      |  |           |                  |        |        |         |  |
|                      |  |           |                  |        |        |         |  |
|                      |  |           |                  |        |        |         |  |
| Free Space           |  | 14.96GB   |                  |        |        |         |  |
|                      |  |           | New Folder       | Import | Ba     | sck.    |  |

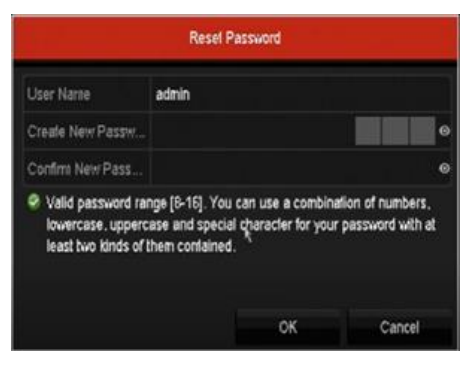